# Jak se zúčastnit aukce stavebních pozemků města Klatovy

## UPOZORNĚNÍ:

## Aukce probíhá na portále https://prodej.ezak.cz, čtěte prosím pozorně následující informace.

Postup je jednoduchý a intuitivní. Seznamte se s informací o prodávaných stavebních pozemcích města Klatovy z <u>usnesení Zastupitelstva města Klatov</u>, z <u>Vývěsky města Klatov</u> nebo z webových stránek města Klatov <u>www.klatovy.cz/mukt/</u> ve složce "Veřejné zakázky, aukce" podsložce "Aukce". Pokud máte zájem o některý z nabízených stavebních pozemků, <u>předregistrujte</u> se u města Klatovy na e-mailové adrese <u>aukce@mukt.cz</u>. Dále budete vyzváni k dokončení registrace na aukčním portále <u>http://prodej.ezak.cz</u>. Po výzvě z tohoto portálu si můžete vyzkoušet Vaše připojení a provádění příhozů v cvičné aukci a na základě další výzvy z tohoto portálu se můžete přihlásit do ostré aukce stavebního pozemku o který máte zájem a můžete činit příhozy.

Myslete na to, že předregistraci je nutno provést s dostatečným předstihem. Při ní si zvolíte, které aukce se chcete zúčastnit. Po předregistraci budete vyzvání k dokončení registrace, zvolíte si svůj přístupový klíč a přístupové heslo. Na základě výzvy administrátora (QCM, s. r. o., Heršpická 813/5, Štýřice, 639 00 Brno) se můžete zúčastnit aukce pozemku, o který jste projevili zájem.

#### Jak se registrovat na <u>www.klatovy.cz/mukt/</u>

Zaregistrujte se podle následujícího postupu. Registrace je intuitivní a při registraci budete navigováni.

#### Je třeba si připravit:

- Občanský průkaz nebo Výpis z obchodního rejstříku
- zvolit si uživatelské jméno a heslo, pod kterým se budete přihlašovat

## Podrobný postup registrace:

- Otevřete si internetovou stránku <u>www.klatovy.cz/mukt/</u>
- Na této stránce je v levém sloupci hlavní menu, kde si vyberete tlačítko <u>Veřejné zakázky, aukce</u> a klikněte na něj. V další úrovni vyberete tlačítko <u>Aukce</u> a klikněte na něj. Ze zobrazené nabídky si vyberete příslušný <u>Formulář přeregistrace</u> buď pro <u>Fyzické osoby</u> nebo pro <u>Právnické osoby</u>.
- Zobrazí se Vám stránka formuláře, ve kterém doplníte následující informace o Vaší osobě:
  - **Fyzická osoba** zaškrtněte v případě, že nemovitost chcete koupit sám(a)
  - Manželé zaškrtněte v případě, že nemovitost chcete koupit jako manželé do společného jmění manželů (SJM)
  - Spoluvlastnictví zaškrtněte v případě, že nemovitost chcete koupit s více spoluvlastníky
  - Jméno, Příjmení, Titul, v případě koupě do SJM nebo do spoluvlastnictví, je potřeba vyplnit údaje o všech nabyvatelích
  - Datum narození všech nabyvatelů
  - Adresa trvalého bydliště všech nabyvatelů
  - Adresa bydliště, kde se obvykle zdržujete pokud není shodná s adresou trvalého bydliště
  - Telefon a e-mail na kterém Vás a případně další nabyvatele lze kontaktovat a na který Vám budou následně odeslány informace k dokončení registrace,
  - > <u>Právnická osoba</u> zaškrtněte v případě, že nemovitost chcete koupit do majetku právnické osoby
  - Název právnické osoby, IČ, Sídlo, Statutární zástupce vyplňte dle Výpisu z obchodního rejstříku
  - Telefon a e-mail na kterém Vás a případně zmocněného zástupce firmy lze kontaktovat a na který Vám budou následně odeslány informace k dokončení registrace.
- Tento formulář po vyplnění a případném vytištění pro Vaši potřebu <u>odešlete kliknutím na uvedené</u> <u>tlačítko</u> na e-mail: <u>aukce@mukt.cz</u>

- Následně budete kontaktování na Vámi uvedeném e-mailu z <u>http://prodej.ezak.cz</u> k <u>dokončení</u> <u>registrace.</u>
- Nejprve si zvolte své <u>uživatelské jméno login</u> (6 místná kombinace písmen a číslic, nezáleží, zda jsou to písmena malá či velká), pod kterým se budete v elektronických aukcích přihlašovat.
- Poté si zvolte heslo (8 místná kombinace písmen a číslic, záleží, zda jsou to písmena malá či velká).
  Pro kontrolu správnosti heslo ještě jednou zopakujte.
- Dále pečlivě vyplňte všechny požadované kolonky. Kolonky označené hvězdičkou jsou povinné.
- Po vyplnění všech požadovaných údajů, klikněte na tlačítko "Pokračovat" (pokud na něj nejde kliknout, znamená to, že jste nevyplnili všechny povinné kolonky). Zobrazí se Vám stránka, na které si zkontrolujte své údaje, zatrhněte "Potvrzuji, že registrační údaje jsou zadané správně" a klikněte na tlačítko "Pokračovat".
- Na Vaši emailovou adresu zadanou při předregistraci je odeslán e-mail. E-mail si otevřete a klikněte na odkaz pro vyzkoušení funkčnosti Vašeho připojení do systému elektronických aukcí a pro vyzkoušení zkušebního příhozu v cvičné aukci. Vaše registrace je tímto dokončena a schválena.
- Nyní čekejte na e-mail ze systému k zahájení ostré elektronické aukce v den a hodinu dle platné Aukční vyhlášky.

## Jak přihazovat v elektronické aukci

#### 1. Přihlášení do systému

Nejste-li přihlášení do aukčního systému, přihlaste se do něj pomocí uživatelského jména a hesla zvoleného při registraci. Automaticky budete přesměrováni na stránku s nabídkou aukcí. Zde klikněte na název aukce, jíž se účastníte a otevře se Vám stránka s detailem aukce.

#### 2. Činění příhozů

Příhozy lze činit na stránce s detailem o aukci, a to pouze v jejím průběhu.

Ručně vypište částku příhozu do textového pole. Výše příhozu musí respektovat minimální hranici, která je uvedena v Aukční vyhlášce.

Příhoz učiníte kliknutím na tlačítko "UČINIT PODÁNÍ". Pokud výše příhozu nesplňuje uvedené podmínky, je tlačítko neaktivní a příhoz nelze provést.

Provede-li některý z účastníků příhoz během posledních 2 minut do konce aukce, posunuje se konec aukce o 2 minuty, počítáno od okamžiku posledního příhozu, a to i opakovaně.

#### Informace o elektronických aukcích

Na <u>www.klatovy.cz/mukt/</u> ve složce <u>Veřejné zakázky, aukce</u> a podsložce <u>Aukce</u>, je kromě <u>Formuláře pro předregistraci</u> Fyzické osoby nebo Právnické osoby umístěn i schválený <u>Aukční řád</u> a <u>Aukční vyhlášky</u> k připraveným aukcím. V těchto dokumentech jsou veškeré informace týkající se elektronických aukcí stavebních pozemků města.

Město Klatovy odbor rozvoje města Ing. Daniela Pleskotová Ing. Karel Vítovec